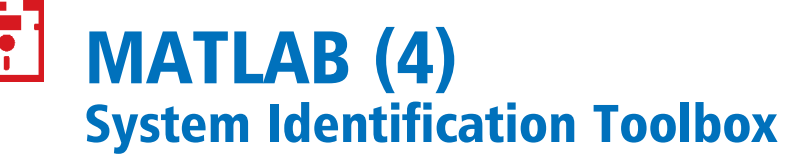

Určenie presného matematického modelu je nutnou podmienkou kvalitného riadenia lineárnych a nelineárnych procesov. Cieľom identifikácie je získanie takého matematického modelu, ktorého odpoveď na vstupný signál bude zhodná s meraným alebo referenčným výstupom dynamického systému. Vo všeobecnosti je riešenie takéhoto problému veľmi ťažké. Pre praktické dôvody je tento problém transformovaný na nájdenie a vytvorenie takého modelu, ktorého reakcia sa čo najviac blíži k reakcii dynamického systému. V priebehu posledných 50 rokov boli vyvinuté rôzne metódy modelovania lineárnych a nelineárnych dynamických a statických systémov. Vo všeobecnosti existuje niekoľko postupov pri identifikácii na základe poznatkov o modelovanom procese:

- Identifikácia parametrov modelu pozorovaním správania procesu (black box): ide o meranie a pozorovanie vstupno-výstupných dát procesu, pričom nepoznáme jeho matematický opis ani štruktúru. Z nameraných vzoriek sa pomocou rôznych metód dá určiť matematický model procesu a možno odhadnúť jeho parametre.
- Analytické modelovanie (white box): matematický model procesu sa vytvára na základe fyzikálnych, chemických, matematických a iných zákonov často s ich zjednodušením. Zjednodušené modely sa potom skladajú do zložitých systémov, aby sa vytvoril čo najpresnejší model.
- Kombinovaný prístup (gray box): tento prístup je kombináciou predchádzajúcich dvoch.

System Identification Toolbox (SIT) rozširuje jadro MATLAB-u o nástroj na odhad parametrov lineárnych a nelineárnych matematických modelov na základe vstupno-výstupných dát v časovej alebo frekvenčnej oblasti. SIT používa black box prístup, ale možno ním vytvárať aj gray box modely.

SIT umožňuje vykonať kroky, ktoré sú potrebné na identifikáciu dynamického systému:

## Zber dát

- Analýza dát s predspracovaním:
  - importovanie dát do workspace,
  - importovanie dát do GUI,
  - vykreslenie dát v časovej a frekvenčnej oblasti na analýzu správania,
  - odstránenie offsetu, oneskorenia...,
  - interpolácia chýbajúcich údajov,
  - filtrácia,
  - prevzorkovanie atď.
- Odhad a overenie kvality modelov:
  - reakcia vo frekvenčnej oblasti,
  - impulzná charakteristika,
  - vstupno-výstupné polynomiálne modely,
  - stavové modely,
  - nelineárne black-box modely,
  - diferenčné alebo diferenciálne modely (gray-box),
  - zníženie rádu modelu,
  - konverzia diskrétneho modelu na spojitý atď.
- Použitie modelov:
  - na simuláciu výstupu systému pre zvolený vstupný signál,
  - na predikciu výstupu systému na základe minulých vstupov,
  - na riadenie (vytvorené lineárne modely sa môžu naimportovať do Control System Toolbox-u, Model Predictiv Control Toolbox-u, Robust Control Toolbox-u alebo do Simulinku).

Spomenutý postup možno vykonať v Matlabe tromi spôsobmi:

- pomocou Simulinku,
- pomocou zadávania príkazov v príkazovom riadku,
- pomocou vytvoreného grafického používateľského prostredia (GUI).

#### Identifikácia v Simulinku

Pri nainštalovaní SIT sa k Simulinku automaticky doinštalujú bloky (obr. 1), ktoré možno vkladať do blokových schém.

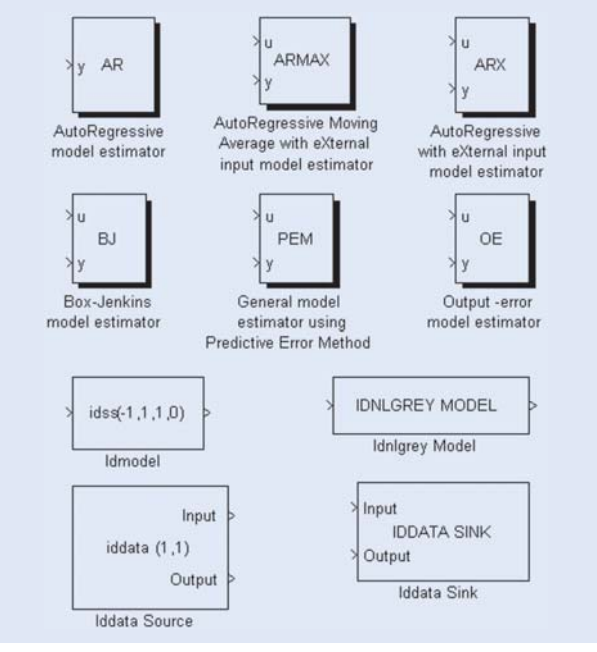

**Obr.1 SIT bloky v Simulinku** 

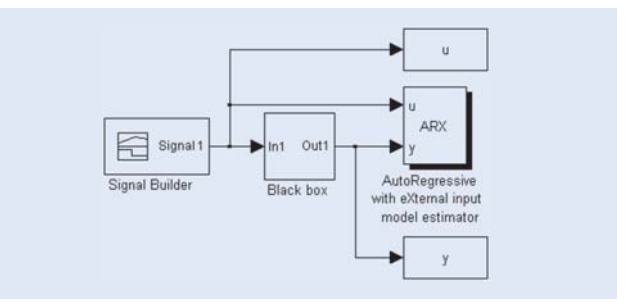

#### Obr.2 Príklad blokovej schémy identifikácie v Simulinku

Do jednotlivých blokov sa privedie vstupný a výstupný signál, spustí sa simulácia a po dokončení máme k dispozícii model systému. Model môže byť uložený ako štruktúra vo workspace alebo sa len vypíše do okna Matlabu. Príklad zaradenia identifikačného bloku ARX do simulinkovej schémy je na obr. 2.

V tomto príklade sa použil ARX model v tvare

$$A(q)y(t) = B(q)u(t - nk) + e(t)$$

Menu nastavenia procesu identifikácie získame dvojklikom na blok ARX (obr. 3). Na vytvorenie modelu potrebujeme zadať rády polynómov A(q)a B(q), ako aj rád oneskorenia nk. Rád polynómov sa volí na základe apriórnych znalostí o procese alebo na základe analýzy nameraných dát.

| AFC (mask) (link)                                                                                                    |                                                                                                    |
|----------------------------------------------------------------------------------------------------|----------------------------------------------------------------------------------------------------|
| ARX model estimator.<br>Hook input 1 to system<br>Hook input 2 to system<br>Model Name: Enter w<br>printout on screen.<br>Choose if presented m | n input.<br>1 output.<br>okispace variable name for resulting models. Leave empty for<br>odel plots should be simulation or prediction. |
| Parameters                                                                                                    |                                                                                                    |
| Orders of model (na n                                                                                                    | brik]                                                                                                    |
| [221]                                                                                                    |                                                                                                    |
| How often update mo                                                                                                    | del (samples)                                                                                                    |
| Sample time:                                                                                                    |                                                                                                    |
| 0.05                                                                                                    |                                                                                                    |
| Length of Data windo                                                                                                    | w                                                                                                    |
| 200                                                                                                    |                                                                                                    |
| Model Name                                                                                                    |                                                                                                    |
| mod                                                                                                    |                                                                                                    |
| Simulation/Prediction                                                                                                    | Simulation                                                                                                    |
|                                                                                                    | Simulation                                                                                                    |
|                                                                                                    | 1 step prediction                                                                                                    |
|                                                                                                    | 10 step prediction                                                                                                    |

Obr.3 Nastavenia ARX bloku

(1)

# PRIEMYSELNÝ SOFTVÉR

## Identifikácia zadávaním príkazov v Matlabe

V príkazovom riadku určite každému pomôže príkaz "help ident" – zoznam príkazov SIT. Uvedieme krátky príklad identifikácie systému s využitím niektorých príkazov. Na vytvorenie dátového objektu, ktorý obsahuje vstupno-výstupné dáta potrebné na identifikáciu, treba zadať:

#### dat=iddata(y,u,Tvz)

kde y sú výstupy, u sú v<br/>stupy a  $\mathit{Tvz}$  je perióda vzorkovania.

V závislosti od rozmeru u a y sa vytvorí SISO alebo MIMO model systému. Proces identifikácie spustíme v okne Matlabu príkazom:

## m=arx(dat,[na nb nk]);

pričom význam parametrov na, nb a nk je zhodný s významom pri definovaní identifikácie v Simulinku. Objekt m obsahuje komplexné informácie o identifikovanom systéme. K jednotlivým vlastnostiam objektu sa dostaneme tzv. bodkovou konvenciou – m.a (koeficienty polynómu menovateľa), m.b (koeficienty polynómu čitateľa). Na jeho prepis na diskrétnu prenosovú funkciu zadáme:

## tf\_z=filt(m.b,m.a,Tvz);

a následne prepočítame do spojitej oblasti

tf\_s=d2c(tf\_z);

# Identifikácia pomocou zabudovaného GUI

Na zjednodušenie práce so SIT bolo vytvorené GUI. Slúži tým, ktorí nemajú čas študovať príkazy a ich parametre, ale potrebujú rýchlo analyzovať, vykresľovať, vy-

vyzoval, vykresioval, vytvárať a simulovať model systému bez ďalších znalostí. Na obr. 4 je úvodné okno, ktoré sa zobrazí po zadaní príkazu ident. V ľavej časti (v štvorčekoch pod Import Data) sa nachádzajú importované údaje. Nad nimi môžeme v časti Preprocess vyko-

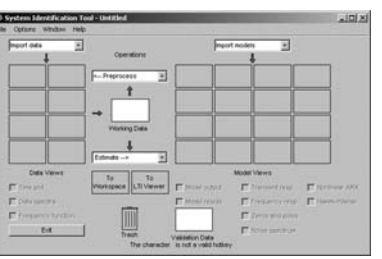

Obr.4 Úvodné menu GUI

nať operácie, ako odstránenie strednej hodnoty, filtráciu a pod. Po spracovaní môžeme pristúpiť k vytvoreniu modelu výberom Estimate a voľbou lineárneho, nelineárneho atď. modelu. Po nastavení základných parametrov sa model odsimuluje a výsledky sa zobrazia v pravej časti GUI. Výsledný model napokon možno transformovať do rôznych foriem a exportovať ich do workfile.

Uveďme si jednoduchý príklad identifikácie zadávaním príkazov:

Z nameraných dát (obr. 5) vytvoríme dátový objekt.

>> dat=iddata(y,u,0.1)
Time domain data set with 1001 samples.
Sampling interval: 0.1
Outputs Unit (if specified)
y1

Inputs Unit (if specified) u1

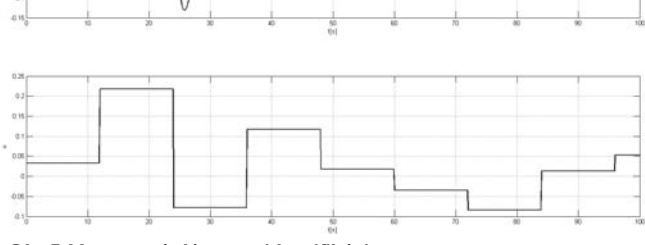

Obr.5 Namerané dáta pre identifikáciu

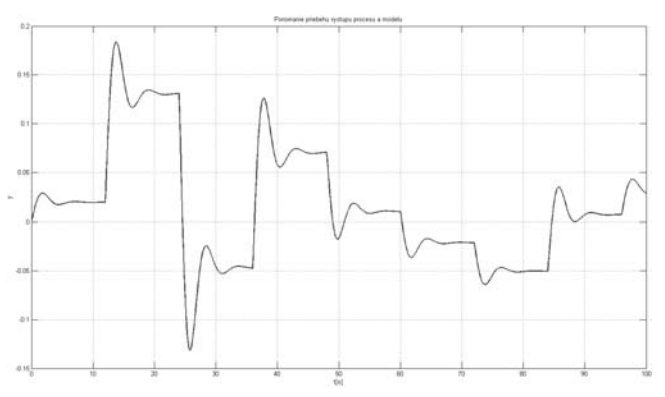

Obr.6 Rozdiel medzi meranými údajmi a výstupom ARX modelu

Po zadaní rádov polynómov dostávame model v nasledovnej forme.

>> m=arx(dat,[2 2 1]) Discrete-time IDPOLY model: A(q)y(t) = B(q)u(t) + e(t) $A(q) = 1 - 1.889 q^{-1} + 0.9048 q^{-2}$  $B(q) = 0.08391 q^{-1} - 0.07441 q^{-2}$ Estimated using ARX from data set dat Loss function 7.6353e-025 and FPE 7.69656e-025 Sampling interval: 0.1

Model v diskrétnej forme:

>> tf\_z=filt(m.b,m.a,0.1) Transfer function: 0.08391 z^-1 - 0.07441 z^-2

1 – 1.889 z<sup>-</sup>-1 + 0.9048 z<sup>-</sup>-2 Sampling time: 0.1

Model v spojitej oblasti:

>> tf\_s=d2c(tf\_z) Transfer function: 0.8333 s + 1 -----s^2 + s + 1.667

Na porovnanie uvádzame priebeh nameraných dát a výstupy modelu (obr. 6). Priebehy sú takmer totožné.

Článok sa zameriava na predstavenie možností identifikácie v Matlabe pomocou System Identification Toolboxu. Poukazuje na tri možné prístupy k identifikácii – identifikácia v Simulinku, pomocou príkazov a na záver pomocou zabudovaného GUI. System Identification Toolbox s množinou svojich funkcií predstavuje nástroj vhodný pre odvetvia automatizácie, kde v spolupráci s ďalšími toolboxami tvorí ucelený balík pre moderného návrhára riadiacich systémov.

Článok vznikol s podporou APVV-99-045805.

## Literatúra

[1] http://www.humusoft.cz/matlab/moduly

[2] System Identification Toolbox – Getting Started Guide, The Math-Works 2007

[3] http://www.mathworks.com/access/helpdesk/help/toolbox/ident/

#### Ing. Martin Foltin, Phd. Ing. Ladislav Körösi

Slovenská technická univerzita v Bratislave Fakulta elektrotechniky a informatiky Ústav riadenia a priemyselnej informatiky Ilkovičova 3, 812 19 Bratislava e-mail: martin.foltin@stuba.sk ladislav.korosi@stuba.sk 49